ATARI G A M E S

## Atari Customer Service: United States (408) 434-3950 Europe (Ireland) 062 52155

CHAMPIONSH

# Self-Test

The self-test screen appears when you turn on the self-test switch and *then* the game power. Turning off the self-test switch located on the Audio II PCB at any time during the self-test causes the game to return to the Attract Mode. Coin and game options are selected by adjusting the DIP switches located on the Central Processing Unit (CPU) printed-circuit board (PCB). Statistical information can also be viewed to help set the options for maximum player appeal. Refer to Chapter 1 in the *Championship Sprint Operators Manual* for illustrations showing the switch locations.

The Self-Test Mode can be entered immediately after turning on the game power, either from the Play Mode or from the Attract Mode. If the self-test switch is turned on during the Play or the Attract Mode, the first display to appear is the 6502 Processor Test. By pressing the red start (right) button, the self-test advances to the Pedal Test. The self-test then advances from the Pedal Test to the end. The game power must be turned off, the self-test switch turned on, and the game power turned on again to start the self-test with the RAM/Interrupt/ROM Test.

If error messages appear on the screen, refer to Chapter 2 in the Championship Sprint Operators Manual.

#### **Switch Settings**

The Switch Settings screen indicates the current coin and credit option settings, and the game option settings of the two dual-in-line package (DIP) switches at locations 6/7A (coin and credit options) and 5/6A (game options) on the CPU PCB. Options are preset at the factory. To reset the coin and the game option settings, change the settings of the DIP switches. Refer to Table 1 and Table 2 for the available options and the default (recommended) settings.

To change these settings, first remove the thin film of plastic covering the option switch. Use a pen or a sharp-pointed instrument to slide the appropriate small buttons to different settings. Right is the *on position*, and left is the *off position*. The steering wheel controls and the pushbuttons are not used to change these settings.

#### NOTE

During any of the self-test, press the red start (or right) button to advance to the next screen.

#### **Accounting Information**

The Accounting Information screen provides a visual check of the current game statistics. The statistics information is accumulated either from the first time the game was turned on or from the last time the statistics were reset. The following game statistics appear on the Accounting Information screen:

- *LEFT COINS* shows the total number of coins deposited in the left or blue car coin mechanism.
- *RIGHT COINS* shows the total number of coins deposited in the right or red car coin mechanism.

### **Reset Saved Information Screen**

The Reset Saved Information screen resets the high score table and the accounting information. Use the following procedure to reset these items:

- 1. Turn the left steering wheel to select the item to reset
- 2. Press the blue car button to change the NO message to YES.
- 3. Press the red start button to reset the selected tables. After a brief *PLEASE WAIT* message is displayed, the self-test automatically advances to the next screen.

#### **Table 1** Coin and Credit Option Settings

| Settings of 8-Toggle Switch on<br>Championship Sprint CPU PCB (at 6/7A) |                                      |                                    |                                           |                                           |                                                  |                        |                        |                                                                                                    |  |
|-------------------------------------------------------------------------|--------------------------------------|------------------------------------|-------------------------------------------|-------------------------------------------|--------------------------------------------------|------------------------|------------------------|----------------------------------------------------------------------------------------------------|--|
| 1                                                                       | 2                                    | 3                                  | 4                                         | 5                                         | 6                                                | 7                      | 8                      | Option                                                                                                    |  |
|                                                                         |                                      |                                    | Off                                       | Off                                       |                                                  | Off<br>Off<br>On<br>On | Off<br>On<br>Off<br>On | Coins Per Credit<br>1 Coin 1 Credit ◀<br>2 Coins 1 Credit<br>3 Coins 1 Credit<br>4 Coins 1 Credit<br>All Coin Mechanisms<br>1 Coin Counts as 1 Coin ◀                                                                         |  |
|                                                                         |                                      |                                    | Off<br>Off<br>Off<br>On<br>On<br>On<br>On | Off<br>On<br>On<br>Off<br>Off<br>On<br>On | Off<br>On<br>Off<br>On<br>Off<br>On<br>Off<br>On |                        |                        | 1 Coin Counts as 1 Coin ◀<br>1 Coin Counts as 2 Coins<br>1 Coin Counts as 3 Coins<br>1 Coin Counts as 4 Coins<br>1 Coin Counts as 5 Coins<br>1 Coin Counts as 6 Coins<br>1 Coin Counts as 7 Coins<br>1 Coin Counts as 8 Coins |  |
| Off<br>Off<br>Off<br>On<br>On<br>On                                     | Off<br>Off<br>On<br>Off<br>Off<br>On | Off<br>On<br>Off<br>On<br>On<br>On |                                           |                                           |                                                  |                        |                        | Bonus Adder<br>No Bonus Adder ◀<br>2 Coins Give 1 Extra Coin<br>4 Coins Give 1 Extra Coin<br>4 Coins Give 2 Extra Coins<br>5 Coins Give 1 Extra Coin<br>3 Coins Give 1 Extra Coin<br>Free Play                                |  |

Manufacturer's recommended settings

## Table 2 Game Option Settings

| Cha       | Set<br>Impi | tings<br>onshi         | of 8-1<br>ip Spr       | loggle<br>int CF       |                        |                        |                        |                                                                           |
|-----------|-------------|------------------------|------------------------|------------------------|------------------------|------------------------|------------------------|---------------------------------------------------------------------------|
| 1         | 2           | 3                      | 4                      | 5                      | 6                      | 7                      | 8                      | Option                                                                    |
|           |             |                        |                        |                        |                        | Off<br>Off<br>On<br>On | On<br>Off<br>Off<br>On | <b>Drone Difficulty</b><br>Easy<br>Medium ◀<br>Medium Hard<br>Hard        |
|           |             |                        |                        | Off<br>Off<br>On<br>On | On<br>Off<br>Off<br>On |                        |                        | <b>Track Hazard Difficulty</b><br>Easy<br>Medium ◀<br>Medium Hard<br>Hard |
|           |             | Off<br>Off<br>On<br>On | On<br>Off<br>Off<br>On |                        |                        |                        |                        | Number of Wrenches to<br>Customize Car<br>2<br>3 ◄<br>4<br>5              |
| )ff<br>)n |             |                        |                        |                        |                        |                        |                        | Automatic High Score Reset<br>After 2000 Plays<br>Yes ◀<br>No             |

- ADDA COINS shows the total number of coins deposited in all coin mechanisms during the add-a-coin mode of game play only.
- *1 PLAYER HEATS* shows the total number of heats or races that were run with one player only
- *2PLAYER HEATS* shows the total number of heats or races that were run with one or two players
- *TOTAL GAMES* shows the total number of coins deposited in all coin mechanisms
- *TOTAL GAME TIME* shows the accumulated time of all one- and two-player games played in hours, minutes, and seconds.
- *AVERAGE GAME TIME* shows the total game time divided by the total number of games in hours, minutes, and seconds.
- *TOTAL ON TIME* shows the total time in hours, minutes, and seconds that the game has been turned on.
- *TOTAL PLAY TIME* shows the total time in hours, minutes, and seconds that the game has been played (percent usage = total play time/total on time).

Press the red start button to obtain the next screen.

Manufacturer's recommended settings

C

C

## Important Note to Operators

If the *Championship Sprint*<sup>TM</sup> *Operators Manual* was not included with your game when you unpacked it, contact your distributor to get a free copy. (All Atari Games manuals for coin-operated games also include illustrated parts lists.)